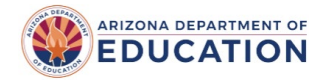

## A. Transportation Reports

The primary use of the reported transportation route and vehicle inventory data is to calculate the Transportation Support Level (TSL) for districts per <u>A.R.S. § 15-922</u>. This document will guide districts in how to submit that data in the Transportation and Vehicle Inventory application in ADEConnect. District summary reports can be viewed online on the <u>Student Counts and State Aid Reports</u> webpage.

### B. Submitting Transportation Data

School Districts will submit transportation data to ADE using the Transportation and Vehicle Inventory application found in ADEConnect. You can also access this application through the following URL: <u>https://transportation.azed.gov</u>. A user must have the role of **TransportationInventory – LEA USER** assigned to them in ADEConnect to access this application. Your <u>Entity Administrator</u> can assign this role to you if needed.

#### **B-1. Transportation Route Information**

1. On the Transportation Home page, under Transportation Routes, click Go.

| Welcome to the School District Transportation                                                                  | on Application                                                                                      |
|----------------------------------------------------------------------------------------------------|----------------------------------------------------------------------------------------------------|
| 4412 - Baboquivari Unified School District #40 (100240000)                                                     |                                                                                                    |
| Submission window for Vehicle Inventory is open from the Submission window for Transportation Route is open fr | 5/18/2022 to 5/18/2022 for the fiscal year 2021<br>om 5/5/2021 to 5/5/2021 for the fiscal year 2021 |
| Transportation Routes<br>Transportation Routes instructions goes here                                          | Transportation Contractors<br>Transportation Contractors instructions goes here                     |
| Vehicle Inventory<br>Vehicle Inventory instructions goes here                                                  | Vehicle Mileage<br>Vehicle Mileage instructions goes here                                           |

2. Select the correct **Fiscal Year** in the drop-down list. It should default to the current year. Other years will only be available to edit if you have requested a 15-915.

| 🚧 ADE Transportation |              |     |           |  |  |  |  |  |
|----------------------|--------------|-----|-----------|--|--|--|--|--|
| Transpo              | orta         | ti  | on Routes |  |  |  |  |  |
| Fiscal Year          | 2024         |     |           |  |  |  |  |  |
|                      | 2024         | Ľ   |           |  |  |  |  |  |
|                      | 2024<br>2023 | Î   |           |  |  |  |  |  |
|                      | 2022         |     |           |  |  |  |  |  |
| Transportati         | 2021         | . 1 | ites      |  |  |  |  |  |
|                      | 2020         |     |           |  |  |  |  |  |
|                      | 2019         |     |           |  |  |  |  |  |

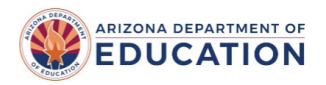

3. Click Transportation Daily Routes.

| 🚧 ADE Transportation               |                             |  |  |  |  |  |  |
|------------------------------------|-----------------------------|--|--|--|--|--|--|
| Transp                             | Transportation Routes       |  |  |  |  |  |  |
| Fiscal Year                        | 2021 🗸                      |  |  |  |  |  |  |
|                                    |                             |  |  |  |  |  |  |
| Transportati                       | Transportation Daily Routes |  |  |  |  |  |  |
| Contracted Miles(Contractors Info) |                             |  |  |  |  |  |  |
| Other Route                        | Information                 |  |  |  |  |  |  |

4. Fill out the **Questionnaire** and click **Save**.

| Serial<br>Number | Questionnaire                                                                                                    | Miles  |           | Number of Dai | ly Routes | Students Transported to School Daily |           |              |           |
|------------------|----------------------------------------------------------------------------------------------------|--------|-----------|---------------|-----------|--------------------------------------|-----------|--------------|-----------|
|                  |                                                                                                    |        |           |               |           | Eligible                             |           | Non-Eligible |           |
|                  |                                                                                                    | Actual | Estimated | Actual        | Estimated | Actual                               | Estimated | Actual       | Estimated |
| 1                | Routes operated by district to transport eligible regular students to and from school                                                   |        |           |               |           |                                      |           |              |           |
| 2                | Routes operated by district to transport eligible students requiring specialized transportation<br>to and from school                   |        |           |               |           |                                      |           |              |           |
| 3                | Routes operated by district to transport homeless students to and from school                                                           |        |           |               |           |                                      |           |              |           |
| 4                | Contracted routes to transport eligible regular students to and from school                                                             |        |           |               |           |                                      |           |              |           |
| 5                | Contracted routes to transport eligible students who require specialized transportation to and from school                              |        |           |               |           |                                      |           |              |           |
| 6                | Contracted routes to transport homeless students to and from school                                                                     |        |           |               |           |                                      |           |              |           |
| 7                | Summary (1 to 6)                                                                                                    |        |           |               |           |                                      |           |              |           |
| 8                | Routes operated by districts exclusively for transporting non-eligible students to and from<br>school                                   |        |           |               |           |                                      |           |              |           |
| 9                | If you are a Type 03 district, Routes operated for RESIDENT high school transported by district they attend (enter 0 if not applicable) |        |           |               |           |                                      |           |              |           |
| 10               | Summary (8 to 9)                                                                                                    |        |           |               |           |                                      |           |              |           |
| 11a              | Actual route miles travelled in July and August of 2020 to transport handicapped students for<br>extended school year                   |        |           |               |           |                                      |           |              |           |
| 11b              | Estimated route miles travelled in June of 2021 to transport handicapped students for<br>extended school year                           |        |           |               |           |                                      |           |              |           |
| 12a              | Actual contracted miles travelled in July to August 2020 to transport handicapped students for<br>extended school year                  |        |           |               |           |                                      |           |              |           |
| 12b              | Estimated contracted route miles travelled in June of 2021 to transport handicapped students for extended school year                   |        |           |               |           |                                      |           |              |           |
| Save Re          | set                                                                                                    |        |           |               |           |                                      |           |              |           |

**TIP:** After clicking Save, the system returns you to the **Transportation Routes** page.

#### **B-2. Contracted Miles**

To enter data for previously submitted contractors, click on **Contracted Miles (Contractors Info)** on the Transportation Routes page.

| 🎎 ADE Transportation               |                             |  |  |  |  |  |  |
|------------------------------------|-----------------------------|--|--|--|--|--|--|
| Transp                             | ortation Routes             |  |  |  |  |  |  |
| Fiscal Year 2021 V                 |                             |  |  |  |  |  |  |
| Transportat                        | Transportation Daily Routes |  |  |  |  |  |  |
| Contracted Miles(Contractors Info) |                             |  |  |  |  |  |  |
| Other Rout                         | e Information               |  |  |  |  |  |  |

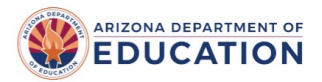

2. Enter the Contracted Miles for each column and click Save.

| + Manage Contractors |                             |                                 |                                     |
|----------------------|-----------------------------|---------------------------------|-------------------------------------|
| Contractor Name      | Number of Eligible Students | Actual Miles for first 100 days | Estimated Miles for 101 to 180 days |
| Contractor 1 (i)     | 0                           |                                 |                                     |
| test (i)             | 0                           |                                 |                                     |
| Summary              | 0                           |                                 |                                     |
| Save Reset           |                             |                                 |                                     |

**NOTE:** Displays only **active** contractors.

**TIP:** After clicking Save, the system returns you to the **Transportation Routes** page.

#### **B-3. Other Route Information**

1. To enter additional route information, click on **Other Route Information** on the Transportation Routes page.

| 🖄 ADE Transportation               |  |  |  |  |  |  |  |
|------------------------------------|--|--|--|--|--|--|--|
| Transportation Routes              |  |  |  |  |  |  |  |
| Fiscal Year 2021 V                 |  |  |  |  |  |  |  |
| Transportation Daily Routes        |  |  |  |  |  |  |  |
| Contracted Miles(Contractors Info) |  |  |  |  |  |  |  |
| Other Route Information            |  |  |  |  |  |  |  |

2. Enter the Other Route Information and click Save.

| Number | Bus Tokens and Passes                                                     |                                                 | Eligible Students         | Annual Expenses           |  |  |
|--------|---------------------------------------------------------------------------|-------------------------------------------------|---------------------------|---------------------------|--|--|
| 1      | Bus Tokens                                                                | 3 Tokens                                        |                           |                           |  |  |
| 2      | Bus Passes                                                                | s Passes                                        |                           |                           |  |  |
|        | Paved Road Miles                                                          | ed Road Miles                                   |                           |                           |  |  |
| 3      | Enter the total number of route miles travelled on paved roads during the |                                                 |                           |                           |  |  |
|        | Non Route Miles ()                                                        | Actual first 100 days                           | Estimated 101 to 180 days |                           |  |  |
| 4      | Academic vocational education and athletic trips                          | cademic vocational education and athletic trips |                           |                           |  |  |
| Б      | Other purposes (maintenance storage etc.)                                 | ar purposes (maintenance storage etc.)          |                           |                           |  |  |
| 6      | Summer School                                                             |                                                 |                           |                           |  |  |
|        | Open Enrollment                                                           |                                                 | Actual first 100 days     | Estimated 101 to 180 days |  |  |
| 7      | Academic vocational education and athletic trips                          |                                                 |                           |                           |  |  |
| 8      | Other purposes (maintenance storage etc.)                                 |                                                 |                           |                           |  |  |
|        | Unorganized Territory Miles                                               | Students                                        | Actual first 100 days     | Estimated 101 to 180 days |  |  |
| 9      | Unorganized Territory                                                     |                                                 |                           |                           |  |  |
| 10     | Contracted Unorganized Territory                                          |                                                 |                           |                           |  |  |

3. Transportation Routes Data is successfully submitted.

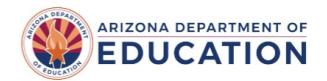

## **B-4. Transportation Contractor Contact Information**

1. To enter new contractor information, click **Transportation** on the menu bar and then click on **Contractors.** 

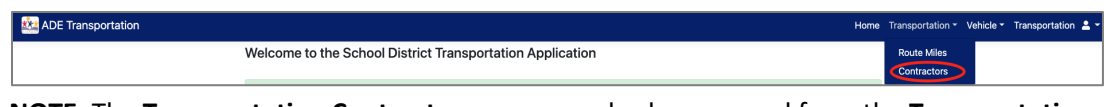

**NOTE:** The **Transportation Contractors** page can also be accessed from the **Transportation Routes** page.

#### 2. Click Add New Contractor.

| ADE Transportation   |                                                            | Home | Transportation - | Vehicle - | Transportation 💄 |
|----------------------|------------------------------------------------------------|------|------------------|-----------|------------------|
| Contractors List     |                                                            |      |                  |           |                  |
|                      | 4412 - Baboquivari Unified School District #40 (100240000) |      |                  |           |                  |
| + Add New Contractor |                                                            |      |                  |           |                  |

#### 3. Fill in the **Contractor Details** and click **Save.**

| Contractor Details |
|--------------------|
| Contractor Name *  |
|                    |
| Contact Name *     |
|                    |
| Address Line1 *    |
| Address Line2      |
|                    |
| City *             |
|                    |
| State *            |
| Select State 🗸     |
| Zip Code *         |
|                    |
| Phone              |
| Empil              |
|                    |
| Save Cancel        |

**NOTE:** Grid displays the list of contractors based on their status:

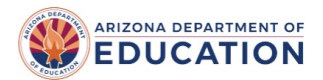

| Contractors l          | List           |   |                                            |   |            |   |          |   |                  |        |          |
|------------------------|----------------|---|--------------------------------------------|---|------------|---|----------|---|------------------|--------|----------|
|                        |                |   |                                            |   |            |   |          |   |                  |        |          |
| - Add New Contractor   |                |   |                                            |   |            |   |          |   |                  |        |          |
|                        |                |   |                                            |   |            |   |          |   |                  |        |          |
| Export to Excel        |                |   |                                            |   |            |   |          |   |                  | Search |          |
| Contractor Name        | ▼ Contact Name | T | Address                                    | T | Phone      | Ŧ | Status   | Ŧ | Email            |        | T Action |
|                        | Himu           |   | 2155 W Chandler Chandler Arizona 85282     |   | 4801234567 |   | Active   |   | test@testing.com |        | / Edit   |
| ontractor 1            |                |   |                                            |   |            |   |          |   |                  |        |          |
| Contractor 1<br>Test23 | Himu           |   | 215 W Chandler Blvd Chandler Arizona 85286 |   | 6021234567 |   | InActive |   | test@tester.com  |        | / Edit   |

4. The new Transportation Contractor Contact Information is successfully submitted.

### **B-5. Edit Existing Transportation Contractor**

1. In the list of Transportation Contractors, select an existing contractor and click **Edit** in the **Action** column.

| Contractor Name                        | Contact Name | Address T                                  | Phone T    | Status 🔻 | Email            | T Action |
|----------------------------------------|--------------|--------------------------------------------|------------|----------|------------------|----------|
| Contractor 1                           | Himu         | 2155 W Chandler Chandler Arizona 85282     | 4801234567 | Active   | test@testing.com | / Edit   |
| Test23                                 | Himu         | 215 W Chandler Blvd Chandler Arizona 85286 | 6021234567 | InActive | test@tester.com  | / Edit   |
| K < (1) → K 25 → items per page 1-2 of |              |                                            |            |          |                  |          |

2. Make changes to the **Contractor Details** and click **Save**.

| Contractor Details |
|--------------------|
| Contractor Name *  |
|                    |
| Contact Name *     |
|                    |
|                    |
| Address Line2      |
|                    |
| City*              |
|                    |
| State *            |
| Zip Code *         |
|                    |
| Phone              |
|                    |
| Email              |
| Sure               |
| Save Cancel        |

**NOTE:** Use the **Active Yes/No** toggle to update the contractor's status.

3. Changing Existing Transportation Contractor details are completed.

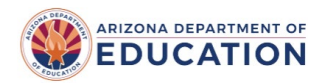

## **B-6. Add Vehicle to Inventory**

1. On the **Transportation** Home page, under **Vehicle Inventory**, click **Go**.

| ADE Transportation                                               | Home Transportation 👻 Vehicle 👻 Transportation 🚢 👻 |
|------------------------------------------------------------------|----------------------------------------------------|
| Welcome to the School District Transportation Applica            | ation                                              |
| 4412 - Baboquivari Unified School District #40 (100240000)       |                                                    |
| Submission window for Vehicle Inventory is open from 5/18/2022 t | to 5/18/2022 for the fiscal year 2021              |
|                                                                  |                                                    |
| Transportation Routes                                            | Transportation Contractors                         |
| Transportation Routes instructions goes here                     | Transportation Contractors instructions goes here  |
| Go                                                               | Go                                                 |
|                                                                  |                                                    |
| Vehicle Inventory                                                | Vehicle Mileage                                    |
| Vehicle Inventory instructions goes here                         | Vehicle Mileage instructions goes here             |
| Go                                                               | Go                                                 |

2. Click Add New Vehicle.

| ADE Transportation |    |                                           |                 |               |           |        | Home | Transportation - | Vehicle - | Transportation  | <b>4</b> - |
|--------------------|----|-------------------------------------------|-----------------|---------------|-----------|--------|------|------------------|-----------|-----------------|------------|
| Vehicle II         | nv | entory                                    |                 |               |           |        |      |                  |           |                 |            |
|                    | 4  | 412 - Baboquivari Unified School District | #40 (100240000) |               |           |        |      |                  |           |                 |            |
| + Add New Vehicl   | e  | )                                         |                 |               |           |        |      |                  |           |                 |            |
| Export to Excel    |    |                                           |                 |               |           |        |      |                  | Search    |                 | ٩          |
| Vehicle Code       | Ŧ  | License Plate Number                      | Ŧ               | VIN           | Ŧ         | Status | ٦    | Reason           |           | Action          |            |
|                    |    |                                           | N               | lo vehicles a | available |        |      |                  |           |                 |            |
| (H ( 4 0 ) +       | M  | 25 v items per page                       |                 |               |           |        |      |                  |           | No items to dis | play       |

3. Enter Vehicle Identification, Vehicle Information, Vehicle Purchase Information, and Vehicle Meter Information and click Save.

| cle Identification |  |
|--------------------|--|
| sle Code •         |  |
| 34                 |  |
| ise Plate •        |  |
| LV649              |  |
| r                  |  |
| 7839282728292928   |  |
|                    |  |

NOTE: Vehicle Code and License Plate can be edited. The following fields cannot be edited.

- VIN#
- Vehicle Information fields (screenshot below)
- Vehicle Purchase Information (screenshot below)

**NOTE:** If you make a mistake while entering this information, the only option is to "Retire" the bus with the incorrect data.

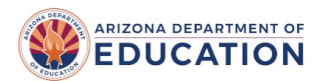

| Vehicle Information    |   |
|------------------------|---|
| Body Style •           |   |
| Van                    | ~ |
| Manufacturer *         |   |
| Blue Bird              | ~ |
| Chassis Manufacturer • |   |
| Blue Bird              | ~ |
| Seating Capacity *     |   |
| 20                     |   |
| Fuel Type •            |   |
| Alternative Fuel       | ~ |
|                        |   |

| Vehicle Purchase Information                                                                                            |  |
|----------------------------------------------------------------------------------------------------|--|
| Purchase Price •                                                                                                    |  |
| 89000                                                                                                    |  |
| Purchase Date •                                                                                                    |  |
| 05/06/2021                                                                                                    |  |
| Leased * O Yes  No                                                                                                    |  |
| Special Purpose 🗌 Academic Education 🗌 Career & Technical Education 🗌 Vocational Education 🗌 Athletic Education 🗌 Other |  |

| Vehicle Meter Information |  |
|---------------------------|--|
| Meter Start Date •        |  |
| 05/06/2021                |  |
| Meter Start Miles *       |  |
| 300                       |  |
| Save                      |  |

**TIP:** Meter Start Miles may be the original odometer reading or from the day the vehicle is purchased.

**NOTE:** The grid displays the list of vehicles based on their status of InService or Retired:

| 🚵 ADE Transport   | Home                                | Transpo        | ortation -         | Vehicle <del>-</del> | Transportatio | • |        |        |          |   |
|-------------------|-------------------------------------|----------------|--------------------|----------------------|---------------|---|--------|--------|----------|---|
| Vehicle In        | ventory                             |                |                    |                      |               |   |        |        |          |   |
|                   | 4412 - Baboquivari Unified School D | istrict #40 (1 | 00240000)          |                      |               |   |        |        |          |   |
| + Add New Vehicle | l                                   |                |                    |                      |               |   |        |        |          |   |
| Export to Excel   |                                     |                |                    |                      |               |   |        | Search |          | ٩ |
| Vehicle Code      | T License Plate Number              | Ŧ              | VIN                | T                    | Status        | Ŧ | Reason |        | T Action |   |
| 1234              | CFLV649                             |                | 347839282728292928 |                      | InService     |   |        |        |          |   |
|                   |                                     |                |                    |                      |               |   |        |        |          |   |

4. Adding a Vehicle is complete.

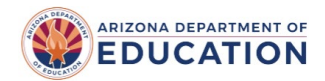

## **B-7. Submitting Vehicle Mileage**

1. On the ADE Transportation menu bar, under Vehicle, click Mileage.

| ADE T | sportation Home Transportation V                           | /ehicle - Transportatio | on 💄 🕶 |
|-------|------------------------------------------------------------|-------------------------|--------|
| Vehic | e Inventory                                                | Mileage                 |        |
|       | 4412 - Baboquivari Unified School District #40 (100240000) |                         |        |

2. Find the vehicle you want to add mileage to, and in the Action column, click Edit.

| ADE Transportation            |                                        |                     |               |            |            | Home Transportation * | Vehicle * Monica 💄 * |  |
|-------------------------------|----------------------------------------|---------------------|---------------|------------|------------|-----------------------|----------------------|--|
| Vehicle Mileage               |                                        |                     |               |            |            |                       |                      |  |
|                               | and a subscription of the subscription | 000)                |               |            |            |                       |                      |  |
| Fiscal Year 2022 V            |                                        |                     |               |            |            |                       |                      |  |
| Category                      |                                        |                     |               |            | Value      |                       |                      |  |
| Total Vehicle Inventory Miles |                                        |                     |               |            | 2507.00    |                       |                      |  |
| Route Miles Reported          |                                        |                     |               |            | 138071.00  |                       |                      |  |
| Difference of Miles           |                                        |                     |               |            | -135564.00 |                       |                      |  |
| Englay All Records            |                                        |                     |               |            |            |                       |                      |  |
| B Export to Excel             |                                        |                     |               |            |            | Search                | ۹.                   |  |
| Vehicle Code                  | License Plate                          | VIN T               | Start Miles T | End Miles  | ▼ Total /  | Ailes T Actio         |                      |  |
| jean (                        | 8954-                                  | The second second   | 125,456.00    | 127,000.00 | 1,544.0    | 10 P E1               | dit                  |  |
| -                             | (see)                                  | 1010-00-0010-001000 | 139.037.00    | 140.000.00 | 963.00     | ✓ Er                  | dit                  |  |

3. Scroll down to **Vehicle Meter Information** and select **Edit** in the current fiscal year. Click on the triangle/arrow to expand the rows.

| Vehi | Vehicle Meter Information            |                  |        |                  |  |  |  |  |  |  |
|------|--------------------------------------|------------------|--------|------------------|--|--|--|--|--|--|
| R    | Replace Meter Retire Vehicle         |                  |        |                  |  |  |  |  |  |  |
|      | Export to Excel                      |                  |        | Q Search         |  |  |  |  |  |  |
|      | Meter Start Date                     | Meter End Date   | Reason | T                |  |  |  |  |  |  |
| ►    | 09/20/2011                           |                  |        |                  |  |  |  |  |  |  |
| M    | <ul><li>▲ 1</li><li>▶ ▶ 25</li></ul> | ▼ items per page |        | 1 - 1 of 1 items |  |  |  |  |  |  |

Click on **Edit** to add the ending odometer miles.

| Vehic                        | Vehicle Meter Information                |                   |   |                 |           |        |   |  |  |  |  |  |
|------------------------------|------------------------------------------|-------------------|---|-----------------|-----------|--------|---|--|--|--|--|--|
| Replace Meter Retire Vehicle |                                          |                   |   |                 |           |        |   |  |  |  |  |  |
| X                            | Export to Excel                          |                   |   |                 |           |        |   |  |  |  |  |  |
|                              | Meter Start Date <b>T</b> Meter End Date |                   |   |                 | T         | Reason | T |  |  |  |  |  |
| •                            | 09/20/2011                               |                   |   |                 |           |        |   |  |  |  |  |  |
|                              | Fiscal Year                              | Meter Start Miles |   | Meter End Miles |           |        |   |  |  |  |  |  |
|                              | 2025                                     | 160,030.00        |   |                 | Carl Edit |        |   |  |  |  |  |  |
|                              | 2024                                     | 155,785.00        | ) | 160,030.00      |           |        |   |  |  |  |  |  |

Click on **Save** at the bottom of the screen.

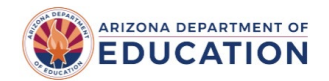

## **B-8. Retiring a Bus**

To retire a bus that is no longer in service for any reason. You will need to click on the specific bus that you want to retire. Click on **Retire Vehicle**. Once you retire the bus, its status changes to 'Retired'. This cannot be reversed or edited.

| Vehicle Meter Information    |                   |                  |        |                  |  |
|------------------------------|-------------------|------------------|--------|------------------|--|
| Replace Meter Retire Vehicle |                   |                  |        |                  |  |
|                              |                   |                  |        |                  |  |
|                              | X Export to Excel |                  |        | Search           |  |
|                              | Meter Start Date  | Meter End Date   | Reason | T                |  |
| ►                            | 09/20/2011        |                  |        |                  |  |
| M                            | ▲ 1 ▶ ▶ 25        | ▼ items per page |        | 1 - 1 of 1 items |  |

A screen will appear for you to enter additional details.

**Meter Start Date:** Is the date that the bus was initially entered into the system. This field cannot be edited.

**Meter End Date:** Enter the date within the fiscal year that you want to retire the bus. You can enter any date within the current fiscal year. If you intended to retire the bus in the previous fiscal year, you could enter a date that falls within that year.

**Meter End Miles:** Enter the miles indicated on the odometer. The ending miles cannot be less than the starting miles. The error will show as "The end miles should be greater than or equal to start mile"

**Reason:** Select from the drop-down menu the reason for retiring the bus. If you choose 'Other', a field will appear for you to add notes. This is a required field.

| etire Vehicle    | × |
|------------------|---|
| Meter Start Date |   |
| 9/20/2011        |   |
| Meter End Date * |   |
| 7/3/2025         |   |
| Meter End Miles  |   |
|                  |   |
| Reason           |   |
| *                |   |
| Select Reason    |   |
|                  |   |
| Save Cancel      |   |
|                  |   |
|                  |   |
| ier<br>er Reason |   |

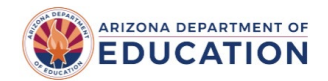

## **B-9.** Replacing a Meter

In some instances, a bus meter must be replaced. If the meter on the bus is replaced for any reason, you can update that information in the application. Click on the bus that needs to be updated, then click on the **Replace Meter** button.

| Vehicle Meter Information |                                                |                |                 |  |  |  |
|---------------------------|------------------------------------------------|----------------|-----------------|--|--|--|
| (                         | Replace Meter Retire Vehicle                   |                |                 |  |  |  |
| ٦                         | Search                                         |                |                 |  |  |  |
|                           | Meter Start Date                               | Meter End Date | Reason <b>T</b> |  |  |  |
| •                         | 09/20/2011                                     |                |                 |  |  |  |
| H                         | H 4 1 > H 25 T items per page 1 - 1 of 1 items |                |                 |  |  |  |

A new screen will appear for you to add more details.

**Old Meter End Date:** Enter the date within the fiscal year that you want to replace the meter. You can enter any date within the current fiscal year.

**Old Meter End Miles:** Enter the miles on the odometer. The ending miles must be more than the Start Miles list in that fiscal year.

**Reason:** Select the reason for the change. If you choose 'Other', a field will appear for you to add notes. This is a required field.

**Replace Meter Start Date:** Enter the date within the fiscal year that the meter was replaced.

Start Miles: Enter the Starting miles for the new meter. This cannot be edited once it is saved.

| Old Meter                     |                       |  |
|-------------------------------|-----------------------|--|
| Old Meter End Date *          | Old Meter End Miles * |  |
| MM/DD/YYYY                    | 160031.00             |  |
| Reason<br>*                   |                       |  |
| Select Reason                 |                       |  |
| The Reason field is required. |                       |  |
| Replace Meter                 |                       |  |
| Start Date *                  | Start Miles *         |  |
| 07/03/2025                    |                       |  |

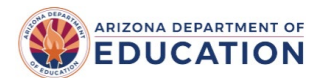

÷

## **Transportation Data Submission**

**NOTE:** If a meter was replaced on the bus, the Vehicle Inventory report (TRANS03-01) will show the details of both meters for that bus.

| Vehicle Information | Bus Information<br>Body Style : Conventional | Purchase Information<br>Purchase Price : \$175.000 | Meter Information<br>Meter Date: 02/05/2025 |
|---------------------|----------------------------------------------|----------------------------------------------------|---------------------------------------------|
| Licence Plate : N   | Rody Manufacturer - Plue Pird                | Data Burchased : 09/01/2021                        | Start Miles : 0                             |
| License Plate : N   | body Manufacturer: Blue Blid                 | Date Purchaseu : 05/01/2021                        | Start Wiles: 0                              |
| VIN: 1 664          | Chassis Manufacturer : Blue Bird             | Leased : 📃                                         | End Miles : 4,786                           |
|                     | Seating: 30                                  | Special Purpose :                                  | Total Miles: 4,786                          |
|                     | Fuel Type : Alternative Fuel                 | Retire Date :                                      |                                             |
| Vehicle Information | Bus Information                              | Purchase Information                               | Meter Information                           |
| Vehicle Number :    | Body Style : Conventional                    | Purchase Price: \$175,000                          | Meter Date : 09/14/2020                     |
| License Plate :     | Body Manufacturer : Blue Bird                | Date Purchased: 09/01/2021                         | Start Miles: 27,790                         |
| VIN : 5664          | Chassis Manufacturer : Blue Bird             | Leased :                                           | End Miles : 35,325                          |
|                     | Seating: 30                                  | Special Purpose :                                  | Total Miles: 7,535                          |
|                     | Fuel Type : Alternative Fuel                 | <b>Retire Date :</b> 02/04/2025                    |                                             |

### **B-10.** Contact

For additional information about the requirements for Transportation data, please refer to the posted School Finance guidelines on <u>Transportation</u>.

If you have any questions about this policy, please contact the School Finance Account Analyst via a <u>HelpDesk</u> ticket.